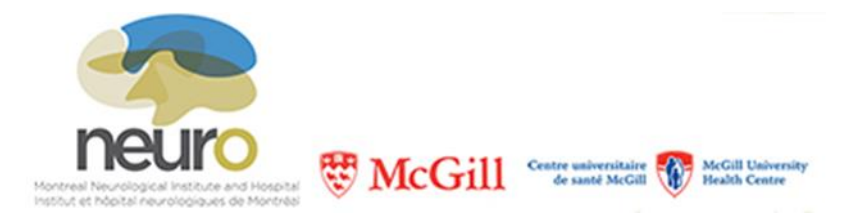

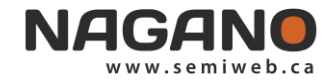

## How to Submit Research Projects on Nagano

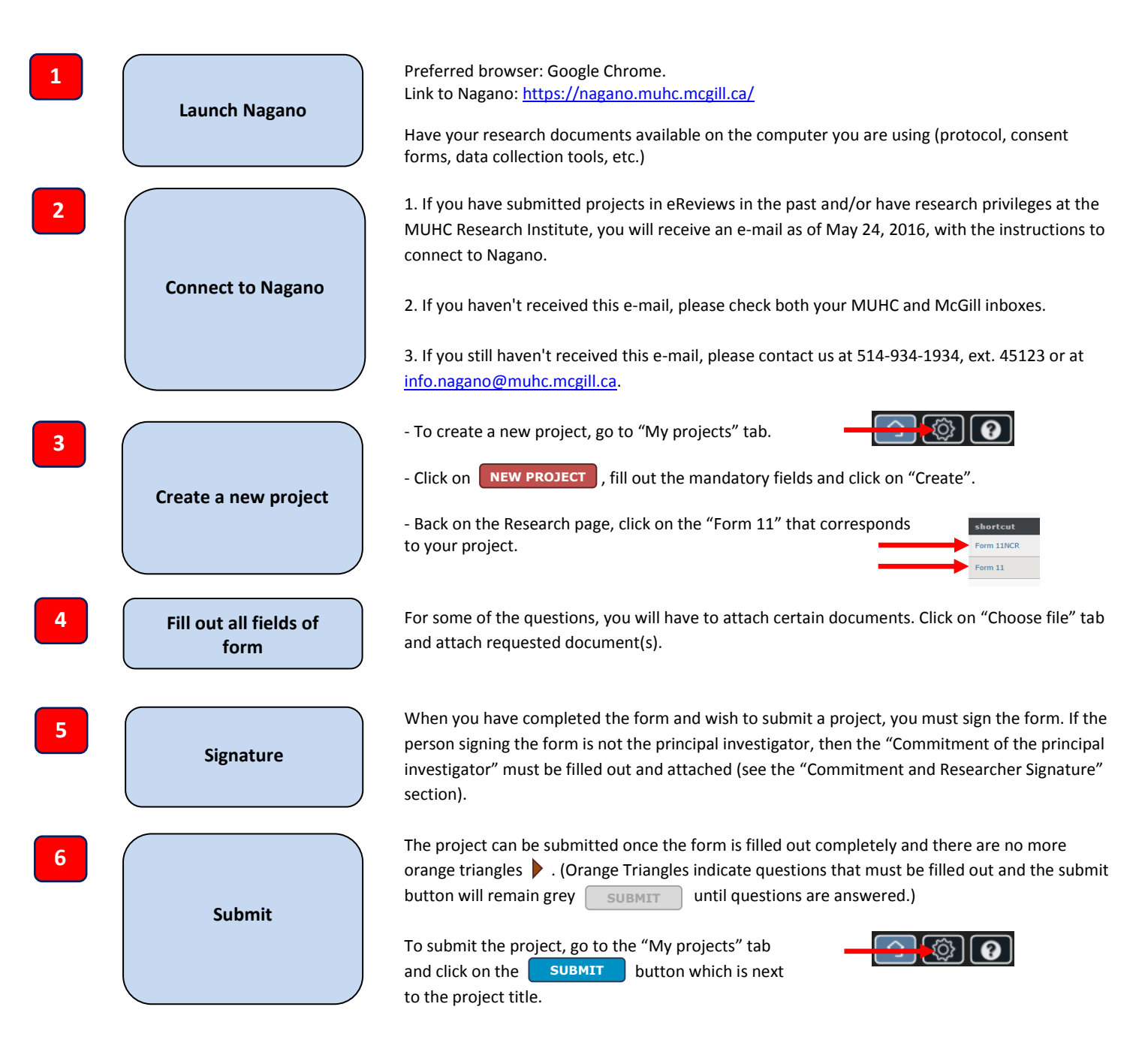

## Please note :

- Verify the status of your projects often in Nagano. The submission form (F11) could be reopened and you may have to continue filling it out if there is missing information or if additional documents must be attached to the form.
- Please keep your profile information up to date to make sure we are able to communicate with you.
- Other Nagano procedures are also available on the CAE website.